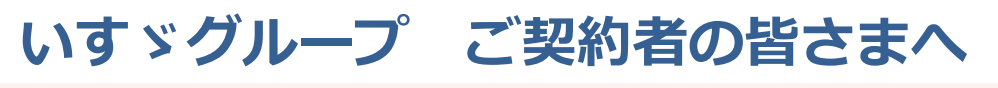

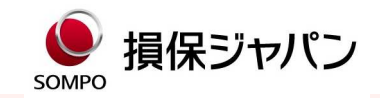

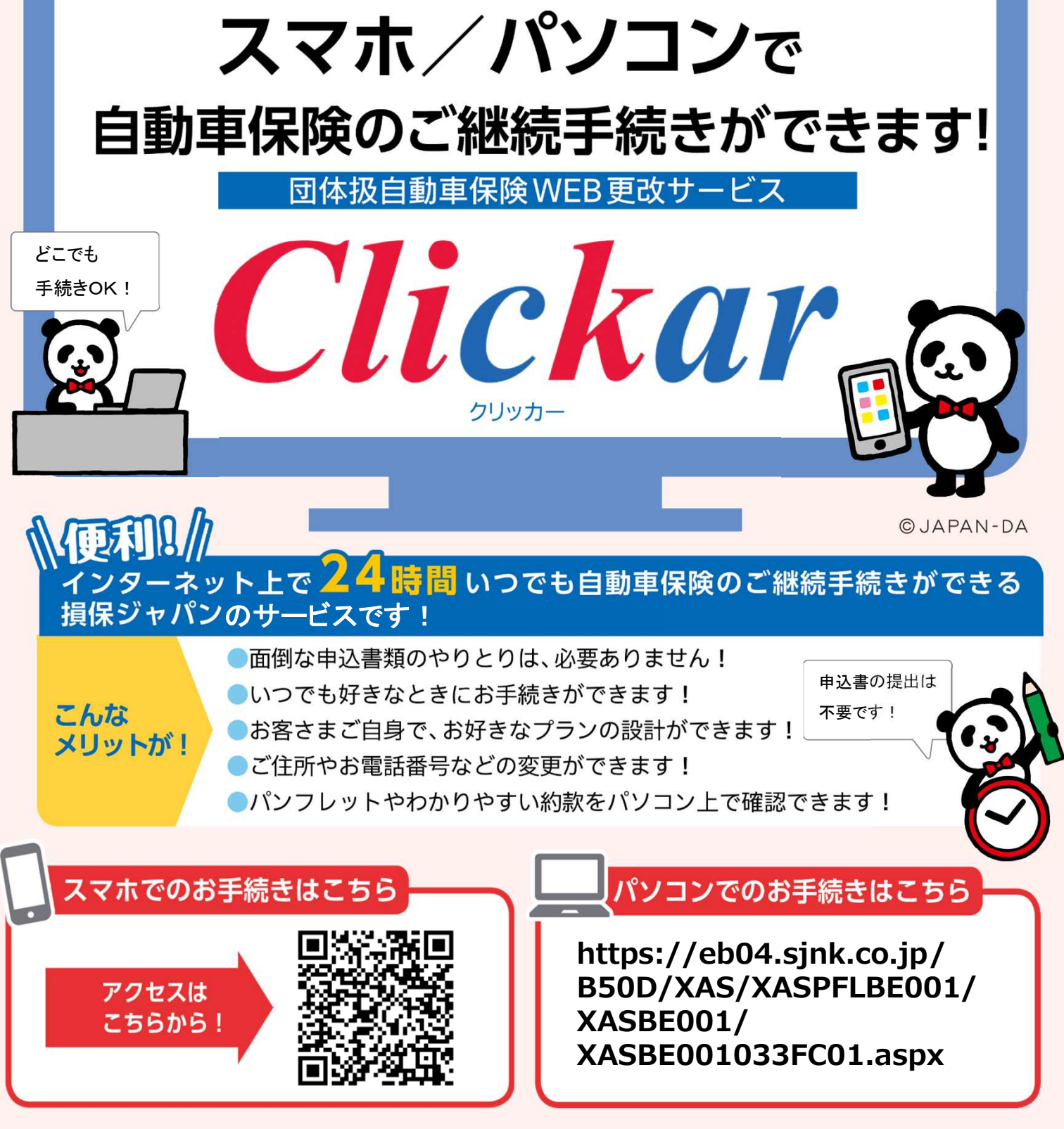

このちらしは損害保険ジャパン株式会社の団体扱自動車保険WEB更改サービス(Clickar)の手続きの概要を説明したものです。ご不明な点は、 取扱代理店または損保ジャパンまでお問い合わせください。

【引受保険会社】

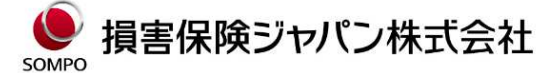

〒160-8338 東京都新宿区西新宿1-26-1 Tel:03-3349-3111

<公式ウェブサイト> https://www.sompo-japan.co.jp/ お問い合わせ先 【取扱代理店】

## いすゞ保険サービス株式会社

〒140-0013 東京都品川区南大井3-26-7 2F Tel: 0120-017-857 (無料)

ホームページアドレス https://www.iis.isuzu.co.jp/

## Clickar お手続き方法

## ログイン手順(かんたんログイン)

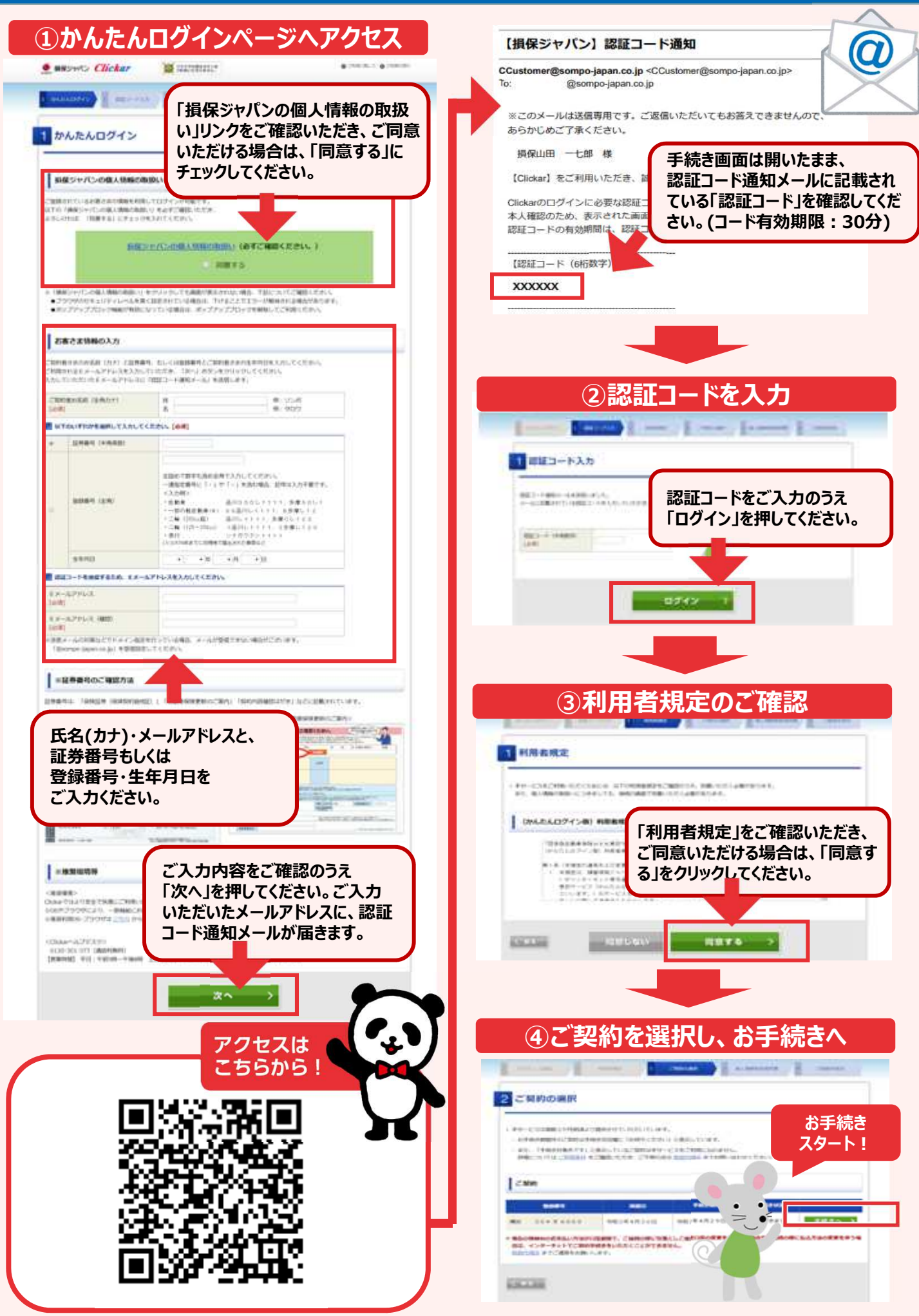